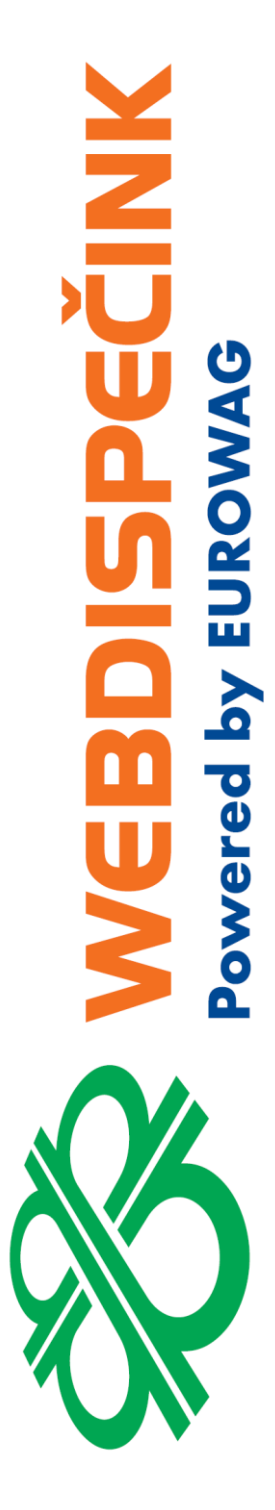

# Průvodce uzávěrkou knihy jízd

**Datum zpracování:** 3.3.2021 **Verze:** 21.3.3

|   | X |       |
|---|---|-------|
| > | Ų | IJ    |
|   |   | ROWA  |
|   |   | by EU |
|   |   | /ered |
|   | 3 | Ρογ   |
| X |   |       |
| X |   |       |

| 1 | Úvo  | d                        | .3 |
|---|------|--------------------------|----|
| 2 | Prů  | odce uzavírkou           | .3 |
|   | 2.1  | Korekce tachometru       | .4 |
|   | 2.2  | Kontrola nákladů         | .5 |
|   | 2.3  | Konečný stav PHM         | .6 |
|   | 2.4  | Kontrola jízd bez řidiče | .7 |
|   | 2.5  | Kontrola soukromých jízd | .7 |
|   | 2.6  | Náhradní vozidlo         | .8 |
| 3 | Shrr | nutí a potvrzení         | .8 |
| 4 | Age  | nda pro správce          | .9 |

# 1 Úvod

Průvodce provede uživatele všemi nezbytnými kroky potřebnými pro uzavření knihy jízd. Průvodce uzávěrkou knihy jízdy naleznete v Nástrojích **Uživatelské nástroje/Průvodce uzávěrkou knihy jízd**.

# 2 Průvodce uzavírkou

Uživatel je vyzván k provedení uzávěrky za dané časové období. Po výběru vozidla a kliknutí na tlačítko "Pokračovat s vybraným vozidlem" je potřeba provést první krok uzávěrky – korekce tachometru.

| 👼 Průvodce uzávěrkou kni<br>Nástroje Uživatelské nástroje Průvodce uzá | hy jízd  BETA <br>věrkou knihy jízd  BETA        |                |          |
|------------------------------------------------------------------------|--------------------------------------------------|----------------|----------|
| Průvodce uzavírkou Agenda pro sp                                       | orávce                                           |                |          |
| Za zvolené období zbývá dokončit uzáv                                  | ěrku za 2 vozidel, u kterých jste uveden jako od | povědná osoba. |          |
| ۲ 01.02.2021                                                           | 28.02.2021                                       | Cobrazit       |          |
| 5AB 22298                                                              | •                                                |                |          |
| Pokračovat s vybraným vozidlem →<br>Nedokončené uzávěrky               |                                                  |                |          |
| RZ                                                                     | Datum zápisu                                     | Datum od       | Datum do |
| Dokončené uzávěrky                                                     |                                                  |                |          |
| RZ                                                                     | Datum zápisu                                     | Datum od       | Datum do |

#### UPOZORNĚNÍ:

Uživatel může ze seznamu vozidel vybírat jen ta, u kterých je nastaven jako "Odpovědný uživatel" – to je potřeba nastavit na záložce Nastavení/Vozidla/Vozidla.

| 1            | 6AX 1959 - Obecné          | Pracovní doba        | Tvorba knihy jízd         | Periférie | Alarmy | Optimalizace       | Styl jízdy | Terminál |            | ĺ        |    |
|--------------|----------------------------|----------------------|---------------------------|-----------|--------|--------------------|------------|----------|------------|----------|----|
| 244          |                            |                      |                           |           |        |                    |            |          |            |          |    |
|              | Vozidlo:                   |                      |                           |           |        |                    |            |          | _          |          |    |
|              | RZ                         | 6AX 19990            | domov-práce-domov         | 0         |        | Odpovědný uživatel |            |          | kolinkooss | $\sim$   | Fa |
|              | Krátký popis               | Skoda silver         | obvyklý měsíční nájezd km | 0         |        | Nadřízený uživatel |            |          | valout     | ~        | Fa |
| saa.         | Výchozí řidič              | nezadaný řidič 🗸 🗸 🗸 | Velikost nádrže           | 50        | 1      | Účtárna            |            |          |            | <u> </u> | ta |
| <u>0 1 0</u> | výchozí řidič je platný do |                      | Velikost CNG nádrže       | 0         | kg     | Jazyk nazvů obci   |            |          | Ćeština    | ~        |    |
| 4            | Výchozí řidič 2            | nezadaný řidič 🗸 🗸 🗸 | Velikost Ad blue nádrže   | 0         | 1      | Zohrozovat pulová  | indu       |          |            |          | Ē. |
|              | Skupina                    | root V               | Tolerance tankování PHM   | 5         |        |                    | Jizdy      |          |            |          |    |

Rozpracované uzávěrky vidíte v sekci NEDOKONČENÉ UZÁVĚRKY. Veškeré provedené kroky se v Průvodci uzavírkou automaticky ukládají.

Každá firma si může nastavit zasílání upozornění uživatelům na nutnost uzavření knihy jízd ve stanovený den v měsíci. Uvedené nastavení provedete na záložce Nastavení/Firma/Firma.

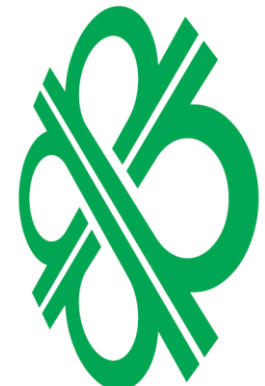

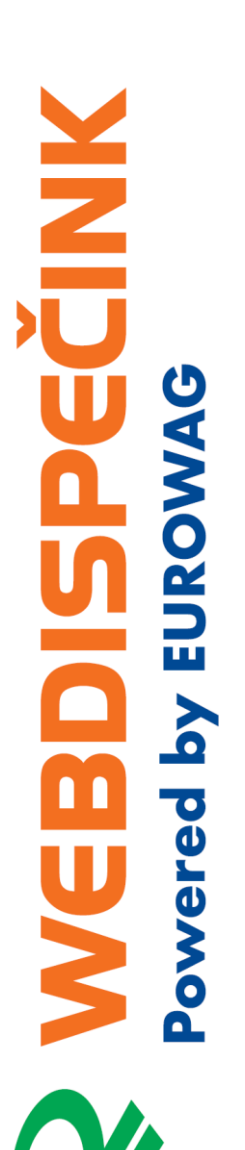

| alší nastavení:                                                   |     |
|-------------------------------------------------------------------|-----|
| ax. počet zobrazených nejbližších vozidel: 0                      | _   |
| Rozlišení jizdy město×mimoměsto                                   |     |
| ) Vlastní místa - firma                                           |     |
| ) Vlastní místa - čerpací stanice                                 |     |
| ) Vlastní místa - vlastní firma                                   |     |
| PSČ doplňovat do knihy jízd (např. CZ, 779 00 Olomouc, Ladova)    |     |
| ovolená odchylka korekce tachometru: 2 %                          |     |
| Vzhled knihy jizd podle šablony vozidla                           |     |
| Zobrazovat polohu vozidla při poplachu (alarmu) i při soukromé jů | zdē |
| Nezobrazovat čas soukromých jízd                                  |     |
| Servis - Reklamace může vidět user                                |     |
| Vypnout přepočet ceny phm do měny firmy                           |     |
| Automaticky nahrávat transakce Eurowag                            |     |
| končení jízdy návěsu každý 📖 💌                                    |     |

Zadaný den v měsíci uživatel následně obdrží upozorňující e-mail:

Uzavření knihy jízd

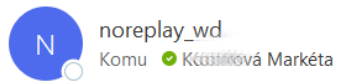

## Váš nadřízený Vás požádal o uzavření knihy jízd

Pro přesměrování na průvodce uzavírkou knihy jízd klikněte zde.

#### 2.1 Korekce tachometru

Korekci tachometru provedete pouhým opsáním skutečného stavu km poslední jízdy za dané období z vozidla do pole "Skutečný stav km po poslední jízdě za období" a kliknutím na ikonu "Korekce tachometru".

Tlačítko "Zadat aktuální stav km" slouží pro případ, že si již nepamatujete "Skutečný stav km po poslední jízdě za období". Zadáte tedy aktuální stav km (pokud už je jízda vygenerovaná v knize jízd) a "Skutečný stav km po poslední jízdě za období" se dopočítá.

## Korekce tachometru

| Je potřeba prověst korekci tachometru. Zadejte p<br>neznáte, zadejte aktuální stav. | rosim skutečný stav km po poslední jíždě. Pokud ho |
|-------------------------------------------------------------------------------------|----------------------------------------------------|
|                                                                                     |                                                    |
| Stav tachometru na začátku období:                                                  | 13894.68                                           |
| Stav tachometru na konci období:                                                    | 13914.83                                           |
| Najeto KM za období:                                                                | 20.15                                              |
| Poslední jízda za období:                                                           | CZ Olomouc 17.02.2021 16:19:24                     |
| Skutečný stav km po poslední jízdě za období:                                       | 13920 1‡ Zadat aktuální stav km                    |

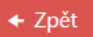

Korekce tachometru

Korekce proběhla v pořádku

### Korekce tachometru

| Korekce již byla provedena         |                                |
|------------------------------------|--------------------------------|
|                                    |                                |
| Stav tachometru na začátku období: | 13899.56                       |
| Stav tachometru na konci období:   | 13920                          |
| Najeto KM za období:               | 20.44000000001                 |
| Poslední jízda za období:          | CZ Olomouc 17.02.2021 16:19:24 |
|                                    |                                |

🗲 Zpět

Další 🔸

**Upozornění:** Korekce se neprovádí u vozidel, kde je připojená CAN nebo FMS sběrnice. U těchto vozidel se stav tachometru načítá právě přes tuto sběrnici.

#### Korekce tachometru

| U tohoto vozidla získáváme informace o nájezdu z ( | CAN, není potřeba provádět korekci tachometru. |       |
|----------------------------------------------------|------------------------------------------------|-------|
|                                                    |                                                |       |
| Stav tachometru na začátku období:                 | 581737.95                                      |       |
| Stav tachometru na konci období:                   | 595004.6                                       |       |
| Najeto KM za období:                               | 13266.65                                       |       |
| Poslední jízda za období:                          | CZ Praha, K sádkám 26.02.2021 21:14:32         |       |
| ← Zpět                                             | Dal                                            | lší 🔸 |

#### 2.2 Kontrola nákladů

V tomto kroku jde o kontrolu zadaných tankování, kdy uživatel může zadat i ty, které tankoval mimo tankovací karty. Náklady musí být zadané ve stejné měně, jako je měna nastavená u vozidla. V případě, že tomu tak není, zobrazí se formulář pro přepočet nákladů do měny vozidla.

|                          | Polozka        | Тур | Množství | Cena MJ | Cena bez DPH | % DPH | DPH    | Celkem s DPH | Mēna | Dodavatel | Místo                             |
|--------------------------|----------------|-----|----------|---------|--------------|-------|--------|--------------|------|-----------|-----------------------------------|
| 05. 02. 2021<br>14:54:21 | Motorová nafta | PHM | 12.76    | 22.17   | 282.89       | 21    | 59.41  | 342.3        | CZK  | WAG       | EuroOil -<br>Olomouc,<br>Krapkova |
| 08. 02. 2021<br>19:34:59 | Motorová nafta | PHM | 38.75    | 22.17   | 859.09       | 21    | 180.41 | 1039.5       | CZK  | WAG       | EuroOil -<br>Prostějov            |
| 17. 02. 2021<br>06:41:49 | Motorová nafta | PHM | 8.34     | 22.99   | 191.74       | 21    | 40.26  | 232          | CZK  | WAG       | EuroOil -<br>Prostějov            |
| 22. 02. 2021<br>06:47:42 | Motorová nafta | PHM | 34.46    | 22.99   | 792.24       | 21    | 166.38 | 958.62       | CZK  | WAG       | EuroOil -<br>Kostelec na<br>Hané  |
| 24. 02. 2021<br>18:20:59 | Motorová nafta | PHM | 36.4     | 23.4    | 851.76       | 21    | 178.87 | 1030.63      | CZK  | WAG       | EuroOil -<br>Kostelec na<br>Hané  |

Průvodce vás také upozorní, pokud vozidlo zaznamenalo příbytek PHM, ale ve Webdispečinku náklady vloženy nejsou.

| Kontrol | a n | ákl | adů |
|---------|-----|-----|-----|
| Kontrol |     | an  | auu |

by EURO

| POZOR: Poče | et detekovaných pří | bytků PHM v nádr | rži je vetší než počet ta | ankování z vloženýc | :h nákladů, nezapoměl | i jste vložit neja | aký náklad? |              |      |           |                |
|-------------|---------------------|------------------|---------------------------|---------------------|-----------------------|--------------------|-------------|--------------|------|-----------|----------------|
| Datum       | Položka             | Тур              | Množství                  | Cena MJ             | Cena bez DPH          | % DPH              | DPH         | Celkem s DPH | Měna | Dodavatel | Místo          |
|             |                     |                  |                           |                     |                       |                    |             |              |      |           | + Vložit nákla |
| ← Zpět      |                     |                  |                           |                     |                       |                    |             |              |      |           | Další -        |

Pomocí tlačítka "Vložit náklad" můžete také vložit záznam o tankování ručně. Většinou se jedná o tankování mimo tankovací karty.

| Náklady          |                     |            |             |
|------------------|---------------------|------------|-------------|
| Vozidlo          |                     |            |             |
| Datum            | 01.01.2021 00:00:00 | <b>i</b> • |             |
| Datum zd. plnění | 01.01.2021 00:00:00 | <b>i</b> • |             |
| Číslo            |                     |            | Ĩ           |
| Evidenční číslo  |                     |            | ]           |
| Zdroj            | ručně               | •          |             |
| Řidič            | Vyberte řidiče      | •          |             |
|                  | Uhrazeno řidičem    |            |             |
|                  | Náhradní vozidlo    |            |             |
| Тур              | PHM                 | •          |             |
|                  | 🗆 do plna           |            |             |
| Dodavatel        | Dodavatel           | •          |             |
| Čerpací stanice  | Čerpací stanice     | •          |             |
| Text             |                     |            | ]           |
| Místo            |                     |            | 1           |
| Stav             |                     |            | Km          |
|                  |                     |            | Motohodiny  |
| Množ. Cena MJ    | s DPH bez DPH % DPH | DPH        | Celkem Mēna |
|                  | 21                  | •          | Kč 🔻        |
|                  |                     |            | ]           |
| Poznámka         |                     |            |             |
|                  |                     |            |             |
|                  |                     |            |             |
|                  |                     |            | Zrušit Ulož |

**Upozornění:** Před zahájením Průvodce uzavírkou je nutné, všechny tankovací karty vložit do Webdispečinku.

#### 2.3 Konečný stav PHM

V případě, že máte vozidla, která nejsou napojena na sběrnici ve vozidle a nenačítá se tedy stav paliva v nádrži, je nutné zadat Konečný stav PHM.

Konečný stav PHM můžete zadat v litrech, % velikosti nádrže vozidla nebo použít tlačítko "Dopočítat PHM". Stisknete-li tlačítko "Dopočítat PHM" dojde k dopočítání stavů PHM. Výpočet najde poslední tankování vozidla v měsíci, který uzavíráte. Z posledního tankování se zjistí datum a čas, kdy se předpokládá, že vozidlo mělo plnou nádrž.

Provede se výpočet předpokládané spotřeby vozidla za období od tankování ke konci poslední jízdy v daném měsíci. Koncový stav PHM je potom plná nádrž mínus vypočtená spotřeba.

U vozidel, kde stav PHM čteme přes sběrnici ve vozidle, konečný stav paliva v nádrži je propsán automaticky a není potřeba ho zadávat.

Na další krok v průvodci uzávěrky se dostanete kliknutím na tlačítko "Další".

## Konečný stav PHM

| U vozidla máme zázna | m o konečném stavu paliva v n | ádrži, není třeba ho zadá | ivat.   |
|----------------------|-------------------------------|---------------------------|---------|
| Velikost nádrže      | 45 I                          |                           |         |
| Konečný stav PHM:    | 47                            | Odhad procent:            |         |
| Dopočítat PHM        |                               |                           |         |
| ← Zpět               |                               |                           | Další 🔸 |

#### 2.4 Kontrola jízd bez řidiče

V případě, že máte v seznamu jízd za dané časové období jízdy, které nemají zadaného řidiče, průvodce Vás upozorní a řidiče je potřeba doplnit.

| $\mathbf{Y}$ |          | (   |
|--------------|----------|-----|
|              |          | (   |
|              |          |     |
|              |          | (   |
|              |          |     |
| Ŭ            | IAG      |     |
|              | 3        | Do  |
|              | 0        | k   |
| UI           | R        |     |
|              |          | 2.  |
|              |          | V   |
|              |          | VII |
|              |          | Ko  |
|              | Ö        | 2   |
|              | <b>E</b> |     |
|              | <b>O</b> |     |
|              | 3        |     |
| $\leq$       | 6        |     |
|              | đ        |     |

| Kontrola jízd bez řidiče                                                          |                       |                                         |                                         |               |                 |                    |                  |  |  |  |
|-----------------------------------------------------------------------------------|-----------------------|-----------------------------------------|-----------------------------------------|---------------|-----------------|--------------------|------------------|--|--|--|
| POZORI. Následující jízdy nemají zadaného řidiče. Pokud je to možné, doplňte jej. |                       |                                         |                                         |               |                 |                    |                  |  |  |  |
| Datum od                                                                          | Datum do              | Místo od                                | Místo do                                | Vzdálenost KM | Stav tachometru | nezadaný řidič 🔹 🔻 | Zobrazit na mapě |  |  |  |
| 01. 02. 2021 14:27:40                                                             | 01. 02. 2021 14:30:51 | CZ Olomouc                              | CZ Olomouc, Ladova HI<br>Software Dev.  | 0             | 37602           | Ψ                  | Zobrazit na mapě |  |  |  |
| 03. 02. 2021 17:23:28                                                             | 03. 02. 2021 17:48:38 | CZ Olomouc, Ladova HI<br>Software Dev.  | CZ Kostelec na Hané -<br>místo nabíjení | 22            | 37712           | v                  | Zobrazit na mapě |  |  |  |
| 04. 02. 2021 07:50:18                                                             | 04. 02. 2021 08:14:21 | CZ Kostelec na Hané -<br>místo nabíjení | CZ Olomouc, Ladova HI<br>Software Dev.  | 21            | 37733           | v                  | Zobrazit na mapě |  |  |  |
| 04. 02. 2021 17:22:47                                                             | 04. 02. 2021 17:49:10 | CZ Olomouc, Ladova HI<br>Software Dev.  | CZ Kostelec na Hané -<br>místo nabíjení | 21            | 37754           | v                  | Zobrazit na mapě |  |  |  |
| 05. 02. 2021 07:25:29                                                             | 05. 02. 2021 07:50:49 | CZ Kostelec na Hané -<br>místo nabíjení | CZ Olomouc, Ladova HI<br>Software Dev.  | 22            | 37776           | •                  | Zobrazit na mapě |  |  |  |
|                                                                                   |                       |                                         |                                         |               |                 |                    | 😪 Uložit         |  |  |  |
| ← Zpět                                                                            |                       |                                         |                                         |               |                 |                    | Další 🔸          |  |  |  |

oplněné řidiče potvrďte tlačítkem "Uložit". Kliknutím na tlačítko "Další" se dostanete následujícímu kroku – Kontrola soukromých jízd.

#### 2.5 Kontrola soukromých jízd

V tomto kroku zkontrolujte soukromé/služební jízdy vozidla. Ve výchozím nastavení zobrazujeme víkendové služební jízdy, kdy předpokládáme, že by se mohlo jednat o jízdy soukromé.

| ntrola soukron          | ných jízd                      |                                       |                                       |                        |                                  |                |   |          |   |      |   |                   |
|-------------------------|--------------------------------|---------------------------------------|---------------------------------------|------------------------|----------------------------------|----------------|---|----------|---|------|---|-------------------|
| osime o kontrolu soukro | ených/služebních jízd vozidla. | Ve výchozím nastavení zobrazuje       | ne vikendové služební jizdy, kd       | y předpokládáme, že by | se mohlo jednat o jitidy soukrom | 4.0            |   |          |   |      |   |                   |
| Služební jizdy 🗌 So     | oukromé jizdy 🛛 🖉 O v          | ikendech a svátcích 📋 V prac          | ovnich dnech                          |                        |                                  | _              | _ |          | _ |      | _ | ÷                 |
| tum od                  | Datum do                       | Misto od                              | Misto do                              | Vzdálenost KM          | Sav tachometru                   | nezadaný řídič |   | druh     | + | utel | • | Cobcasit na mapil |
| 11. 05. 2020 14:59:57   | 01. 05. 2020 16:26:33          | CZ, 15900 Praha, K sildkim            | CZ, 40339 Chlumet u<br>Chabafovic, 13 | 106.64                 | 489746.64                        | a driver 1     |   | sludební | • | üdel | • | Zobrazit na mapě  |
| 01. 05. 2020 16:35:19   | 01. 05. 2020 16:38:44          | CZ, 40339 Chiumec u<br>Chabalovic, 13 | CZ, 40339 Chlumec u<br>Chabalovic, 30 | 0.09                   | 489746.73                        | x driver 1     |   | služební |   | üčel |   | Zobrazit na mapě  |
| 1. 05. 2020 16:52:45    | 01. 05. 2020 20:02:42          | CZ, 40339 Chlumec u<br>Chabalovic, 30 | DE, 06536 Südharz,<br>Goldene Aue     | 276.34                 | 490023.07                        | x driver 1     |   | služební |   | üdel |   | Zobrazit na mapě  |
| 1. 05. 2020 20:15:35    | 01. 05. 2020 20:17:45          | DE, 06536 Súdharz,<br>Goldene Aue     | DE, 06536 Südharz,<br>Goldene Aue     | 0.04                   | 490023.11                        | s driver 1     |   | sluđebni | * | üčel | * | Zobrazit na mapé  |
| 1. 05. 2020 20:36:24    | 62. 05. 2020 00:00:00          | DE, 06536 Súdharz,<br>Goldene Aue     | DE, 59439 Holzeickede, A 1            | 284.09                 | 490307.2                         | x driver 1     |   | sludebni |   | údel |   | Zobrazit na mapě  |

Pro hromadnou editaci je potřeba zaškrtnout v záhlaví checkbox, který tak označí všechny jízdy. Následně můžete měnit u těchto jízd v záhlaví řidiče, druh a účel. Tlačítko "Zobrazit na mapě" slouží pro rychlou kontrolu jízd. Jízda se zobrazí v mapě a máte jasnou představu, zda se jednalo opravdu o Vaši jízdu.

Veškeré změny potvrďte kliknutím na tlačítko "Uložit".

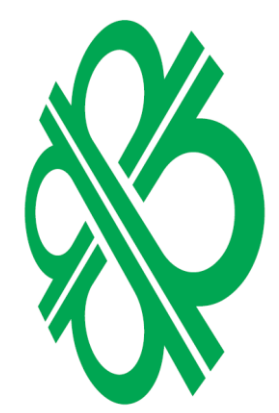

#### 2.6 Náhradní vozidlo

Umožňuje zadání použití náhradního vozidla. Po zaškrtnutí možnosti "Zadat údaje o náhradním vozidle" můžete vyplnit uvedené údaje:

## Náhradní vozidlo

| Zadat údaje o náhradním vozidle. |                     |             |          |
|----------------------------------|---------------------|-------------|----------|
| Datum od                         | 01.02.2021 00:00:00 | •••         | <b>(</b> |
| Datum do                         | 02.02.2021 00:00:00 | ** <b>*</b> | G        |
| RZ náhradního vozidla            |                     |             |          |
| Služební km                      |                     |             |          |
| Soukromé km                      |                     |             |          |
| ← Zpět                           |                     |             | Další 🔸  |

# 3 Shrnutí a potvrzení

Uživatel vidí závěrečné shrnutí, kde může knihu jízd odeslat svému nadřízenému – nadřízenou osobu je potřeba nastavit u vozidla na záložce Nastavení/Vozidla/Vozidla.

| 6AX(111))B - Obecné       | Pracovní doba      | Tvorba knihy jízd         | Periférie Alarmy | Optimalizace Styl jízdy | Terminál | _           |             |
|---------------------------|--------------------|---------------------------|------------------|-------------------------|----------|-------------|-------------|
| Vozidlo:                  |                    |                           |                  |                         |          |             |             |
| RZ                        | 6AX 11188          | domov-práce-domov         | 0                | Odpovědný uživatel      |          | kolinkova 💊 | Fakturace   |
| Krátký popis              | Skoda silver       | obvyklý měsíční nájezd km | 0                | Nadřízený uživatel      |          | valout 💊    | Fakturačni  |
| Výchozí řidič             | nezadaný řidič 🗸 🗸 | Velikost nádrže           | 50               | Účtárna                 |          |             | tarif SIM k |
| výchozí řidič je platný d | 0                  | Velikost CNG nádrže       |                  | Jazyk názvů obcí        |          | Čeština 💊   | Doba arch   |
| Výchozí řidič 2           | nezadaný řídič 🗸 🗸 | Velikost Ad blue nádrže   |                  | 172                     |          |             | Nevratni    |

Knihu jízd může uživatel připojit k e-mailu, případně knihu jízd zamknout.

**Upozornění:** V případě, že knihu jízd uživatel zamkne, není možné ji již editovat (pokud ji znovu neodemkne uživatel s právy "admin").

| Sety     |                     | Polet                                                                                                    | Ke               |                             |
|----------|---------------------|----------------------------------------------------------------------------------------------------|------------------|-----------------------------|
| Cellam   |                     | e5                                                                                                    | 1 151,000        | im .                        |
| Subitri  |                     | 33                                                                                                    | 614,000 kr       |                             |
| Soukron  | *                   | 32                                                                                                    | \$37,000 k       | -                           |
| Náklady  | na PHM              |                                                                                                    |                  |                             |
| -        | PHM                 | Prümieni cena PHM                                                                                                    | Cena PHM na 1 km | Průměrná spotlisba (V100km) |
| 78,1501  | 48.751,740.01/4     | 640.207 BJR                                                                                                    | 24056 (UR        | 3.7581                      |
| Sumaria  | ace                 |                                                                                                    |                  |                             |
| Soukeon  | ué kerc             |                                                                                                    | \$37,000         | âm.                         |
| Cena PH  | M na 1 km:          |                                                                                                    | 24.056 (         | LA.                         |
| Soukron  | né ken k úhradě řís | sù:                                                                                                    | 12 9183          | SAD BUR                     |
| Ubrasen  | e indičens          |                                                                                                    | 0.000 8          | 8                           |
| Kührn    | -                   |                                                                                                    | 12 91            | L294 EUR                    |
|          |                     |                                                                                                    |                  |                             |
| Poturzer | n' knihy jibd       |                                                                                                    |                  |                             |
| Deturn o | 6 0                 | 1.05.2020                                                                                                    |                  |                             |
| Deturn d | 1 3                 | 1.05.2000                                                                                                    |                  |                             |
| Vooide   |                     | AX (192)                                                                                                    |                  |                             |
| [-mail   |                     | consumition at com                                                                                                    |                  |                             |
|          | 1                   |                                                                                                    |                  |                             |
| Persint  |                     |                                                                                                    |                  |                             |
|          |                     | and the second second se |                  |                             |
|          |                     | přepojit knihu jizd k                                                                                                    | enally           |                             |
|          |                     |                                                                                                    |                  |                             |
|          |                     | Zanknout knihu kat                                                                                                    |                  |                             |

Pro dokončení uvedeného kroku je nutné zaškrtnout políčko "Tímto potvrzuji správnost všech uvedených údajů a souhlasím s úhradou částky xxx za soukromé jízdy".

Tento souhlas s vyúčtováním soukromých KM se loguje a uživatel s právy "admin" uvedený krok vidí ve statistice Ostatní/Logy.

| Statistiky » Ostatní » Sta | tistika loginů:                        |            |                                                                                                 |
|----------------------------|----------------------------------------|------------|-------------------------------------------------------------------------------------------------|
| < 1.6.2020 00:00           | 30.6.2020 23:                          | 59 31      | > Zobrazit 🚔 🖼                                                                                  |
| Akce Souhlas s vyúčt       | ováním soukrc 🍸                        |            |                                                                                                 |
| Uživatel                   | ~                                      |            |                                                                                                 |
| Poznámka                   |                                        |            |                                                                                                 |
| Datum                      | Akce                                   | Uživatel   | Poznámka                                                                                        |
| 03.06.2020 09:01:35        | Souhlas s vyúčtováním<br>soukromých KM | kolimitava | kniha jízd od: 01.05.2020 do: 31.05.2020, Soukromé km => 0, K úhradě řidiči => 0,000 EUR        |
| 11.06.2020 12:42:44        | Souhlas s vyúčtováním<br>soukromých KM | koliminiva | kniha jízd od: 01.05.2020 do: 31.05.2020, Soukromé km => 537, K úhradě řídiči => 12 918,298 EUR |

Kliknutím na tlačítko "Potvrdit" dokončíte poslední krok uzávěrky a přesune se do stavu "Dokončené uzávěrky.

| Průvodce uzavírkou Agenda      | pro správce                                     |                       |                       |           |
|--------------------------------|-------------------------------------------------|-----------------------|-----------------------|-----------|
|                                |                                                 |                       |                       |           |
| Za zvolené období zbývá dokonč | it uzávěrku za 1 vozidel, u kterých jste uveden | jako odpovědná osoba. |                       |           |
| < 01.05.2020                   | 31.05.2020                                      | > Zobrazit            |                       |           |
| 7AR 6iiii77 - Dongle full      | *                                               |                       |                       |           |
|                                |                                                 |                       |                       |           |
| Pokračovat s vybraným vozidlem | *                                               |                       |                       |           |
| Nedokončené uzávěrky           |                                                 |                       |                       |           |
| RZ                             | Datum zápisu                                    | Datum od              | Datum do              |           |
| 7AR 611117 - Dongle full       | 16.06.2020 13:26:52                             | 01. 05. 2020 00:00:00 | 31. 05. 2020 23:59:59 | Pokračova |
| Dokončené uzávěrky             |                                                 |                       |                       |           |
|                                | Datum zápisu                                    | Datum od              | Datum do              |           |
| 5AB 21111                      | 03. 06. 2020 09:01:35                           | 01. 05. 2020 00:00:00 | 31. 05. 2020 23:59:59 | Zobrazit  |
| 6AX 1988                       | 11.06.2020 12:42:44                             | 01. 05. 2020 00:00:00 | 31. 05. 2020 23:59:59 | Zobrazit  |

# 4 Agenda pro správce

Uživatel má také k dispozici Agendu pro správce, kde vidí komplexní přehled nedokončených uzávěrek.

Nedokončené uzávěrky můžete filtrovat, případně zaslat upozornění uživatelům, kteří ještě neuzavřeli knihu jízd, pomocí tlačítka "Upozornit uživatele".

| Průvodce uzavírkou                                                                                                    | Agenda pro správce |                    |                            |                    |                            |                                               |   |  |  |  |
|----------------------------------------------------------------------------------------------------|--------------------|--------------------|----------------------------|--------------------|----------------------------|-----------------------------------------------|---|--|--|--|
| < 01.05.2020                                                                                                    | 31.05.2            | 020 🛱 🔰 💈          | Zobrazit                   |                    |                            |                                               |   |  |  |  |
| Nedokončené uzávěrky<br>cká na odeslání K  eká na schválení vedoucím  ráceno řidiči k přepracování<br>Upozomit uživatele |                    |                    |                            |                    |                            |                                               |   |  |  |  |
| ID                                                                                                    | RZ                 | Odpovědný uživatel | Odpovědný uživatel - email | Nadřízený uživatel | Nadřízený - email          | Stav                                          |   |  |  |  |
| 131855                                                                                                    | 6AF-44110          | mmik.pal           | minik.pal@eurowag.com      | jaroslav           | jaroslaviiiiiiiiim@eurowag | Čeká na odsouhlasení<br>nadřízeným uživatelem | ^ |  |  |  |
| 134003                                                                                                    | 6M******           | ptimek             | petr.pmmsk@eurowag.com     | baran              | baran@eurowag.com          | Čeká na odsouhlasení<br>nadřízeným uživatelem |   |  |  |  |
| 1533388                                                                                                    | 5AF02228           | diamut             | dämui@eurowag.com          | catalin.profir     | catalin.profir@eurowag.com | Čeká na odsouhlasení<br>nadřízeným uživatelem |   |  |  |  |
| 154328                                                                                                    | 5AM and a          | petittiina         | petr.ttillilia@eurowag.com | baran              | baran@eurowag.com          | Čeká na odsouhlasení<br>nadřízeným uživatelem |   |  |  |  |
| 154882                                                                                                    | 4AT6000            | ∨yssa))            | vyssny@eurowag.com         | martiniidali       | martimilial@eurowag.com    | Čeká na odsouhlasení<br>nadřízeným uživatelem |   |  |  |  |